# GBA Transferer USB1.1 說明書

# 1. 產品簡介

本裝置具有兩大功能:

1.1 複制 GBA cart

- 將 GBA cart / GBA smart cart 中的資料複制到另一張 GBA smart cart 上.

1.2 資料備份

- 將 GBA cart / GBA smart cart 中的資料備份到電腦,或將電腦中的資料儲存到 GBA smart cart 中.

支援 Windows 98/ME/2K/XP

## 2. 使用說明

### 2.1 複制 GBA cart

- 2.1.1 裝入電池並按下電池供電開關 (或以 USB 供電, 但不可使用電腦的 USB), Power LED 會亮紅燈.
- 2.1.2 分別將源卡及目標卡插入 SOURCE、TARGET, SOURCE LED 及 TARGET LED 將亮綠燈, POWER LED 則熄滅.
- 2.1.3 此時按下 START 按鈕, 裝置便會將 SOURCE 卡中的資料複制到 TARGET 卡中. 複制過程中, 三個 LED 會以一定的規律閃動, 當三個燈停止閃動表示複制完成. 若三個 LED 均為綠色表示複制的內容是正確的, 否則說明複制的過程中出現錯誤.
- 注意:i)在複制的過程中不要拔動卡,否則傳輸會失敗.
  - ii) 若插入卡的時候, 對應的 LED 亮紅燈, 則表示本裝置不能確認此卡或卡未插好.iii) 目標卡的容量一定要大於或等於源卡.

### 2.2 資料備份

- 2.2.1 關斷電池供電,利用產品附帶的 USB 線,將本產品連接電腦.第一次使用本產品時需要先安裝驅動程式, 詳情見以下 "3. 安裝驅動程式".
- 2.2.2 運行 gbau.exe 程式,程式位於磁片中,或可在以下路徑下載: http://www.hkems.com/files/transferer11.zip

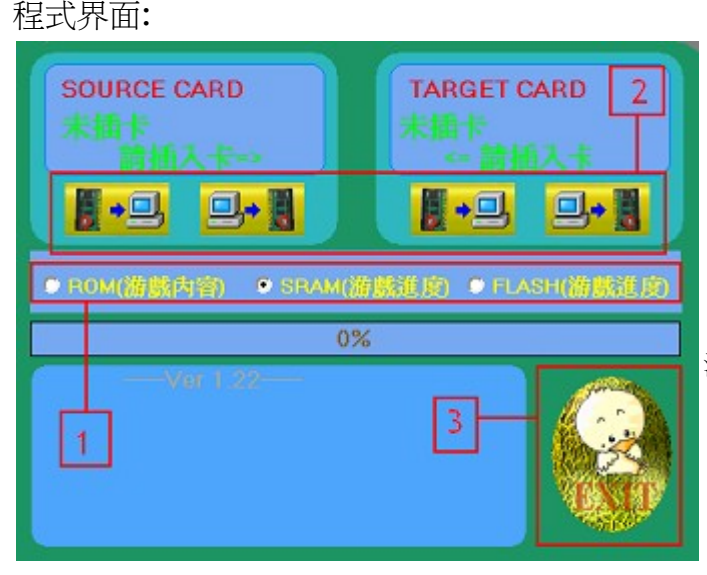

#### 程式界面說明

- 1) ROM、SRAM、FLASH 是卡內資料的不同類別. 用家必須先點選這個,之後才能開始傳輸.
- 2) 畫面上的一排4個按鈕分別表示:
   i) 從 SOURCE 卡傳輸到電腦, ii) 從電腦傳輸到 SOURCE 卡,
   iii) 從 TARGET 卡傳輸到電腦, iv) 從電腦傳輸到 TARGET 卡.
- 3) 按 EXIT 便能退出本程式.
- 注意:在選擇要傳輸的檔案時,可按 Ctrl 選擇多個文件文檔. 在選擇檔案時,必須注意其大小與卡的大小有沒有衝突. 卡在讀/寫時,產品中間的紅燈會亮起,此時不要插卡/拔卡.

# 3. 安裝驅動程式

## 步驟 #3.1

把包裝內附送的 GBA12.exe 程式及其他所有檔案複制到電腦, 並記下路徑.

### 步驟 #3.2

第一次連接本產品至電腦時,電腦會顯示"找到新硬體".

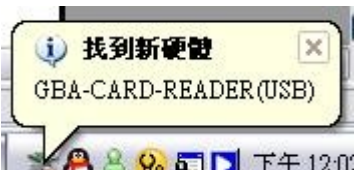

### 步驟 #3.3

"找到新硬體"出現後,便會彈出"尋找新增硬體精靈".電腦會問"您要精靈執行什麼工作?",

請選擇"從清單或特定位置安裝(進階)".

| 尋找新增硬體精靈 |                                                                                          |
|----------|------------------------------------------------------------------------------------------|
|          | 這個精靈協助您安裝軟體於:<br>GBA-CARD-READER(USB)                                                    |
|          | 如果認的硬置附有安装 CD 或職片,現在將已<br>您要精靈執行什麼工作?                                                    |
|          | <ul> <li>○ 自動安装軟體(建議選項)①</li> <li>● 從 諸 單或 特定位置安装(進階)⑤)</li> <li>請按 [丁一步] 繼續。</li> </ul> |
|          | <上一步(E) 下一步(E) 取消                                                                        |

## 步驟 #3.4

選擇"在這些位置中搜尋最好的驅動程式"及"搜尋時包括這個位置",然後輸入步驟 #3.1 的路徑.

| <b>其新增硬體精靈</b>                                                            |   |  |
|---------------------------------------------------------------------------|---|--|
| <b>諸選擇您的搜尋和安裝選項。</b>                                                      |   |  |
| ● 在這些位置中搜尋最好的驅動程式(3)<br>使用下列核取方塊來限制或擴充包括本機路徑和可卸除式媒體的預設搜尋,將<br>裝找到的最佳驅動程式。 | 洝 |  |
|                                                                           |   |  |
| C:\Documents and Settings\paraziteking\桌面\Transfe 🔽 瀏覽(R)                 |   |  |
| ○不要搜尋,我將選擇要安裝的驅動程式(型)                                                     |   |  |
| 選擇這個選項來從清單中選取裝置驅動程式。 Windows 不保證您所選取的驅動<br>式最符合您的硬體。                      | 程 |  |
|                                                                           |   |  |
| <上一步(B) 下一步(M) > 取消                                                       |   |  |

#### 步驟 #3.5

選"下一步"後,"硬體安裝" 視窗便會出現, 請按"繼續安裝".

| 硬體安裝 | E                                                                                               |
|------|-------------------------------------------------------------------------------------------------|
| 1    | 您正要爲這個硬體安裝的軟體                                                                                   |
|      | GBA-CARD-READER(USB)                                                                            |
|      | 尚未通過 Windows 標誌測試以確認它與 Windows XP 的相容性。(告訴我這項測試的重要性。)                                           |
|      | 繼續安裝這個軟體會在現在或將來,使您的系統操作不<br>標定或受損。Microsoft 強烈建議您立即停止這項安<br>裝,並連絡硬體廠商索取已通過 Windows 標誌測試的<br>軟體。 |
|      |                                                                                                 |
| -    |                                                                                                 |
|      |                                                                                                 |

#### 步驟 #3.6

一般來說, Windows Xp 會自動繼續安裝驅動程式. 否則, "**必需的檔案**"視窗便會出現並要求"GBACU.sys". 輸入步驟 #3.1 的路徑, 再按"確定", 驅動程式便會完成安裝. 用家可以在"裝置管理員"內找到"GBA-CARD-READER(USB)". 之後, 請緊記重新啓動電腦.

| 必需的權     | 家                                                                                          | Þ        |
|----------|--------------------------------------------------------------------------------------------|----------|
| <b>F</b> | 需要 GBA_CARD_READER Installation Disk #1<br>(USB) 的檔案 'GBACU.sys'。<br>輸入檔案所在的路徑,然後按一下 [確定]。 | 確定<br>取消 |
|          | 檔案複製來源(C):                                                                                 |          |
|          | C:\Documents and Settings\paraziteking\点面\Tran: 🗸                                          | 瀏覽(B).   |